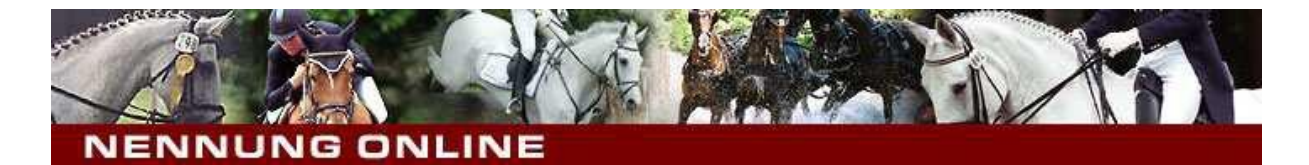

## Bienvenue chez la procédure de mention en ligne (NennungOnline/ NeON)!

Avec la procédure de mention en ligne, les cavaliers qui veulent participer aux concours ont la possibilité de faire, modifier et gérer leurs engagements de façon facile.

NennungOnline vous donne la possibilité de gérer vos affaires, concernant les concours, confortablement de la maison et tout cela sans papier/ électroniquement.

Voulez-vous savoir si et quand un concours va avoir lieu? Dans ce cas le calendrier des concours va vous donner toutes les informations dont vous avez besoin. Avec sa recherche détaillée, il sait vous montrer tous les concours qui vont avoir lieu dans vos alentours. Vous pouvez créer et gérer une liste de vos chevaux et naturellement engager en ligne pour les manifestations choisies.

Pour pouvoir profiter de toutes ces fonctions, il faut juste être enregistré(e) dans un club équestre luxembourgeois, pour que la FLSE puisse vous inscrire. Dès réception de votre numéro de licence, vous pouvez vous enregistrer sur NeON (procédure de mention en ligne).

Ensuite, après avoir reçu(e) votre mot de passe par e-mail, vous pouvez entrer dans le système et profiter des fonctions offertes par NeON.

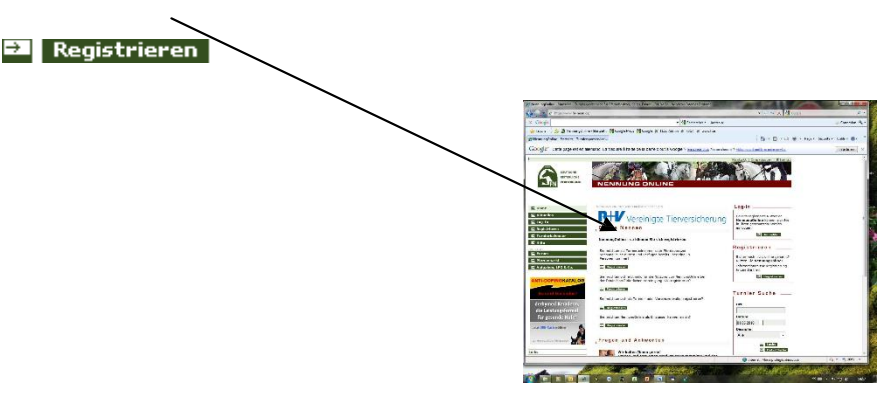

"FN-Personennummer": → Numéro de votre licence

ATTENTION: Si vous utilisez une "FN-Personennummer" de votre chèque d'inscription, il faut biffer le dernier nombre de votre numéro.

Date de naissance : RH

Nom de famille :

Ça fontionne ainsi:

Vous recevez cette image:

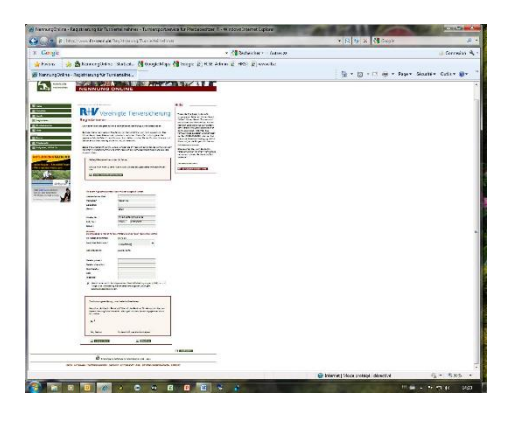

Remplir et imprimer

| Marraryllidae, Reyslaming to h                                                                                                    | material and Longerbourd in Person                                                                                                    | AND BORNE CONTRACT                                                                                                    | ALL DO                            | of the local distance |
|----------------------------------------------------------------------------------------------------|----------------------------------------------------------------------------------------------------|----------------------------------------------------------------------------------------------------|-----------------------------------|-----------------------|
| Contract to the second second |                                                                                                    |                                                                                                    | * [2] [4] × [4] ougs              | P                     |
| = Corgit                                                                                                    |                                                                                                    | · Statemer - Adva 20                                                                                                    |                                   | Correstor 4           |
| 👷 fwaik 🌰 🍰 tarecrabil                                                                                                    | er-forselt. 🖉 Gaugestaps 🗿 Couge (r)                                                                                                    | A state of 1927 of south                                                                                                    |                                   |                       |
| Strengthe Automatic Instants                                                                                                    |                                                                                                    |                                                                                                    | D . D . L                         | nets - Dette Br       |
| and an an an an an an                                                                                                    |                                                                                                    |                                                                                                    |                                   |                       |
| estaria neberlirta varain gong e.v.                                                                                                    | 12228 WARNED, MAR THE GER USER IN                                                                                                    |                                                                                                    |                                   |                       |
| Leoin                                                                                                    |                                                                                                    |                                                                                                    |                                   |                       |
| Abademarker Leal                                                                                                    |                                                                                                    |                                                                                                    |                                   |                       |
| Variation                                                                                                    | Nature has                                                                                                    |                                                                                                    |                                   |                       |
| Add bellen                                                                                                    |                                                                                                    |                                                                                                    |                                   |                       |
| Amont                                                                                                    | (ate                                                                                                    |                                                                                                    |                                   |                       |
|                                                                                                    |                                                                                                    |                                                                                                    |                                   |                       |
| And a second second                                                                                                    | Charles and an other states of the                                                                                                    |                                                                                                    |                                   |                       |
|                                                                                                    | CHARLES TO POOLE OF                                                                                                    |                                                                                                    |                                   |                       |
| PLP, KPL                                                                                                    | with the second                                                                                                    |                                                                                                    |                                   |                       |
| P PLIN                                                                                                    | and a response of the                                                                                                    |                                                                                                    |                                   |                       |
| PRPCHOCHUNDER                                                                                                    | 023915                                                                                                    |                                                                                                    |                                   |                       |
| Late                                                                                                    | Lanardary                                                                                                    |                                                                                                    |                                   |                       |
| Osharislatara                                                                                                    | 26.65.7425                                                                                                    |                                                                                                    |                                   |                       |
| Tricker prize                                                                                                    | 352 651 134 555                                                                                                    |                                                                                                    |                                   |                       |
| Teletin diciatifete                                                                                                    |                                                                                                    |                                                                                                    |                                   |                       |
| rezbeltekefor:                                                                                                    |                                                                                                    |                                                                                                    |                                   |                       |
| Parts                                                                                                    |                                                                                                    |                                                                                                    |                                   |                       |
| Webstie                                                                                                    |                                                                                                    |                                                                                                    |                                   |                       |
| P time I where it is A<br>(MAR) we call a Spain its<br>second states pairs (Second<br>second states)                                                                                                    | lgenennen finschiftsbedregengen<br>sonnsbiltig neber<br>per, Gebesechutsefdirung eis                                                                                                    |                                                                                                    |                                   |                       |
|                                                                                                    |                                                                                                    |                                                                                                    |                                   |                       |
|                                                                                                    | - Contraction of the Contraction of the Contraction |                                                                                                    |                                   |                       |
| Harry arranging in Gabi                                                                                                    | and internet, the suffront day language                                                                                                    |                                                                                                    |                                   |                       |
| ental onden Herego con. Sun                                                                                                    | tadidor, Einackas, Stolige der une senatope                                                                                                    |                                                                                                    |                                   |                       |
| CONTRACTOR CONTRACTOR                                                                                                    | ALL REPORTANCES IN                                                                                                    |                                                                                                    |                                   |                       |
|                                                                                                    |                                                                                                    |                                                                                                    |                                   |                       |
|                                                                                                    |                                                                                                    |                                                                                                    |                                   |                       |
| This Balance in                                                                                                    | dres huli des Gudundahers                                                                                                    |                                                                                                    |                                   |                       |
| 10                                                                                                    |                                                                                                    |                                                                                                    |                                   |                       |
| L                                                                                                    |                                                                                                    |                                                                                                    |                                   |                       |
|                                                                                                    |                                                                                                    |                                                                                                    |                                   |                       |
|                                                                                                    |                                                                                                    |                                                                                                    |                                   |                       |
|                                                                                                    |                                                                                                    |                                                                                                    |                                   |                       |
|                                                                                                    |                                                                                                    |                                                                                                    |                                   |                       |
|                                                                                                    |                                                                                                    |                                                                                                    |                                   |                       |
|                                                                                                    |                                                                                                    |                                                                                                    |                                   |                       |
|                                                                                                    |                                                                                                    |                                                                                                    | Contract View particul disease of | 6 x 5 00 x            |
|                                                                                                    |                                                                                                    | and the second second se |                                   |                       |

Ensuite envoyer le formulaire par poste ou fax à la:

Deutsche Reiterliche Vereinigung e.v. D-48229 Warendorf ou par fax: 0049 2581/62144

Maintenant il faut se patienter jusqu'a ce que vous recevez votre mot de passe. Cela peut durer jusqu'à 2 à 3 jours ouvrables.

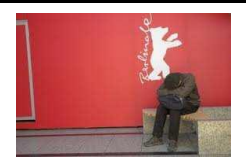

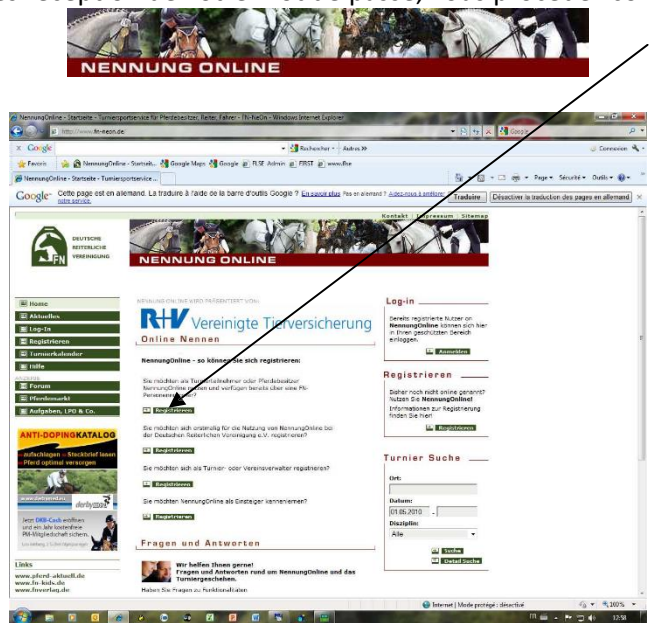

Dès réception de votre mot de passe, vous procédez comme suit:

<text>

Identification ("Kennung"):

<section-header>

Image: Image: Image

Le système vous demandera vos coordonnées bancaires:

Remplissez les 4 lignes: BLZ: 12345678 Banque: FL Titulaire du compte ("Kontoinhaber"): FL Lux No du compte ("Kontonummer"): 12345678

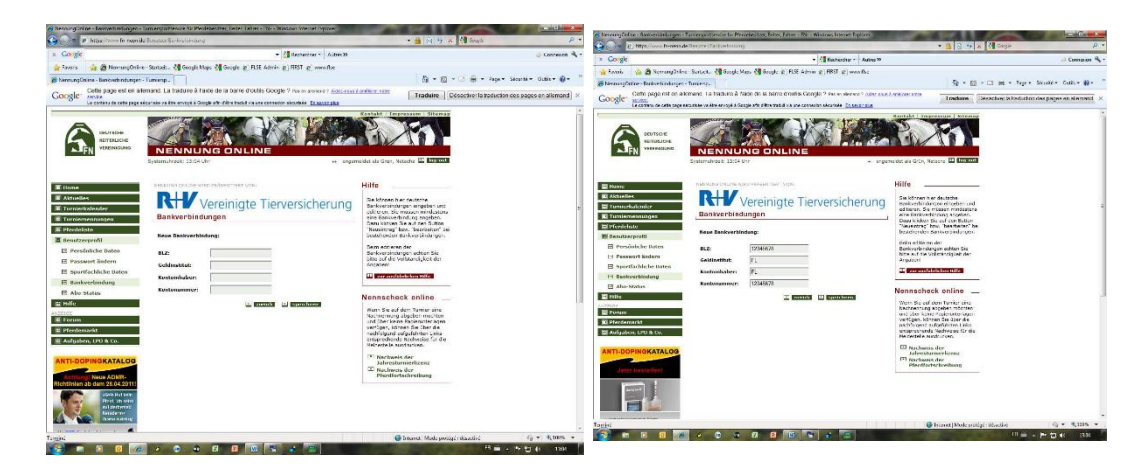

Chez les cavaliers luxembourgeois l'argent ne sera pas débité automatiquement du compte, les coordonnées bancaires que vous venez juste d'indiquer n'ont pas de valeur. Pour payer votre engagement, il faut alors procéder comme d'habitude et faire un virement bancaire, le numéro de compte est indiqué sur l'inscription du concours. Pour que le système NeON puisse fonctionner, il faut quand même indiquer un compte bancaire.

Ici vous pouvez changer votre mot de passe et sauvegarder:

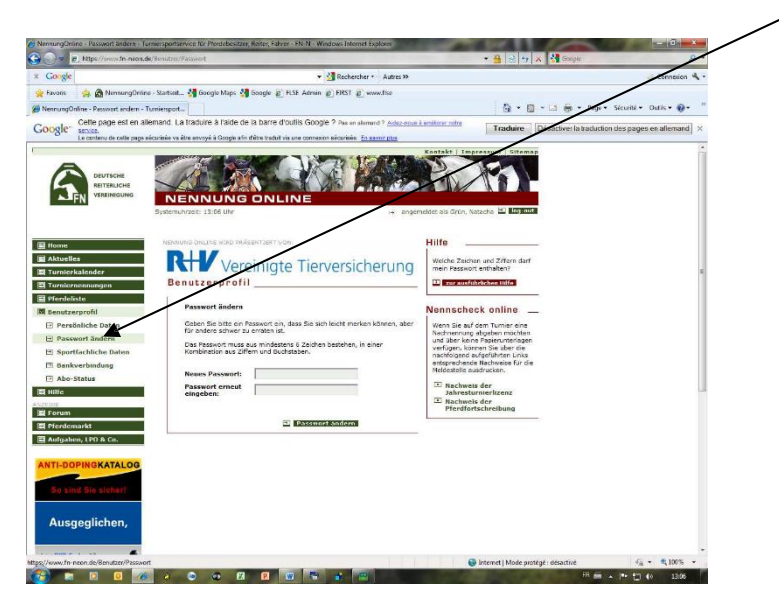

# Et c'est parti:

#### Engager

Si vous voulez faire des engagements par le système NeON, cliquez sur le bouton **"TURNIERNENNUNGEN"** et puis vous cliquez sur le bouton **"Nennung erstellen"**.

Choisissez d'abord votre concours. Par le bouton **"Turnier auswählen**" le site vous guidera sur le site de recherche des concours. Arrivé(e) ici, vous pouvez choisir le concours désiré et faire votre engagement par le bouton **"Nennen**".

Si vous cliquez ensuite sur le bouton **"Turnier auswählen"**, le site vous dirigera automatiquement sur le site du calendrier. Sur ce site (calendrier) vous pouvez choisir le concours souhaité. S.v.p. indiquez juste le nom du village/ lieu et puis lancez votre recherche.

Dès que votre recherche a été effectuée, le site vous donnera tous les concours dans ce village/ lieu et vous pouvez choisir le(s) concours désiré(s).

#### Choisir vos places de départ

Avec un clic dans la case correspondante vous indiquez vos places de départ souhaitées.

### Choisir vos chevaux

Par le bouton **"Auswahl aus Pferdeliste**" le site vous donnera votre liste des chevaux personnelle. Choisissez vos chevaux et cliquez **"Pferd nennen**".

#### Présentation

Lors d'une présentation, NeON vous montrera encore une fois un aperçu des vos choix effectués.

#### Sauvegarder votre engagement

L' engagement est maintenant dans le statut **"Vorgemerkt"** (→ enregistré). N'oubliez pas de l'envoyer à l'organisateur du concours avec le bouton **"abschicken"**. Le site vous montrera alors que votre engagement a été effectué.

Si vous avez encore des questions, n'hésitez pas à nous contacter sous le no +352 48 49 99.

Bonne chanche